## Istruzioni per scaricare un interactive eBook per tablet (versione docente)

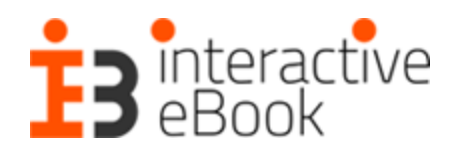

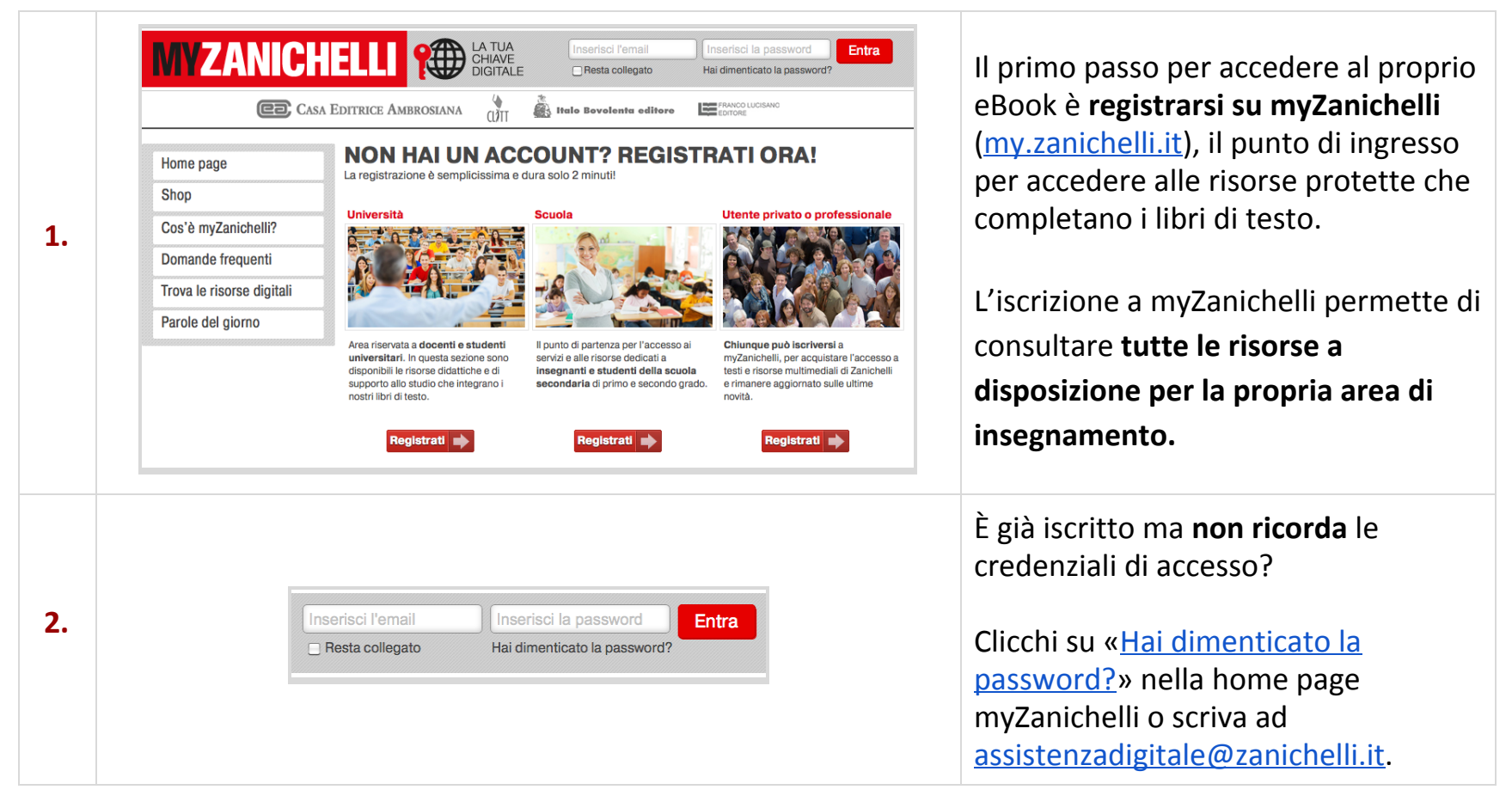

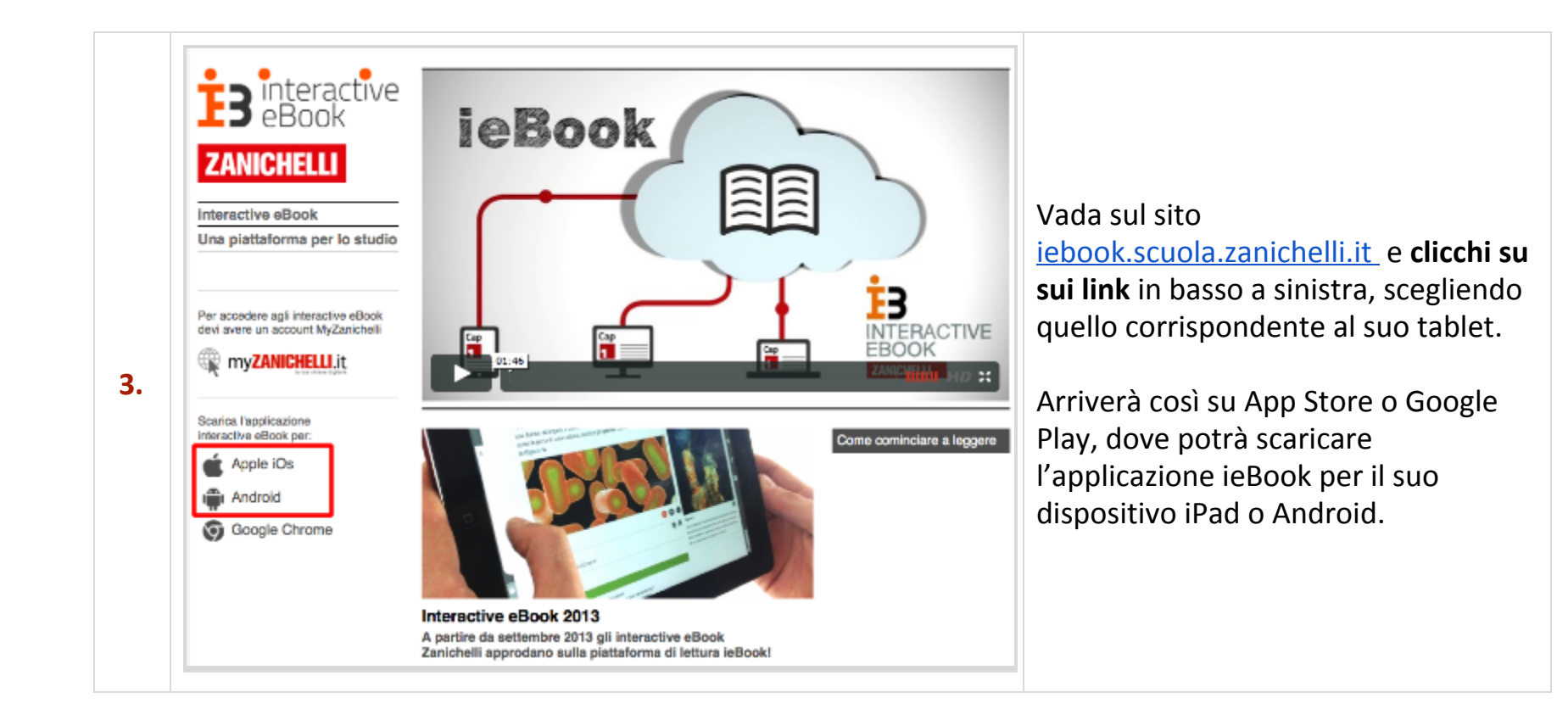

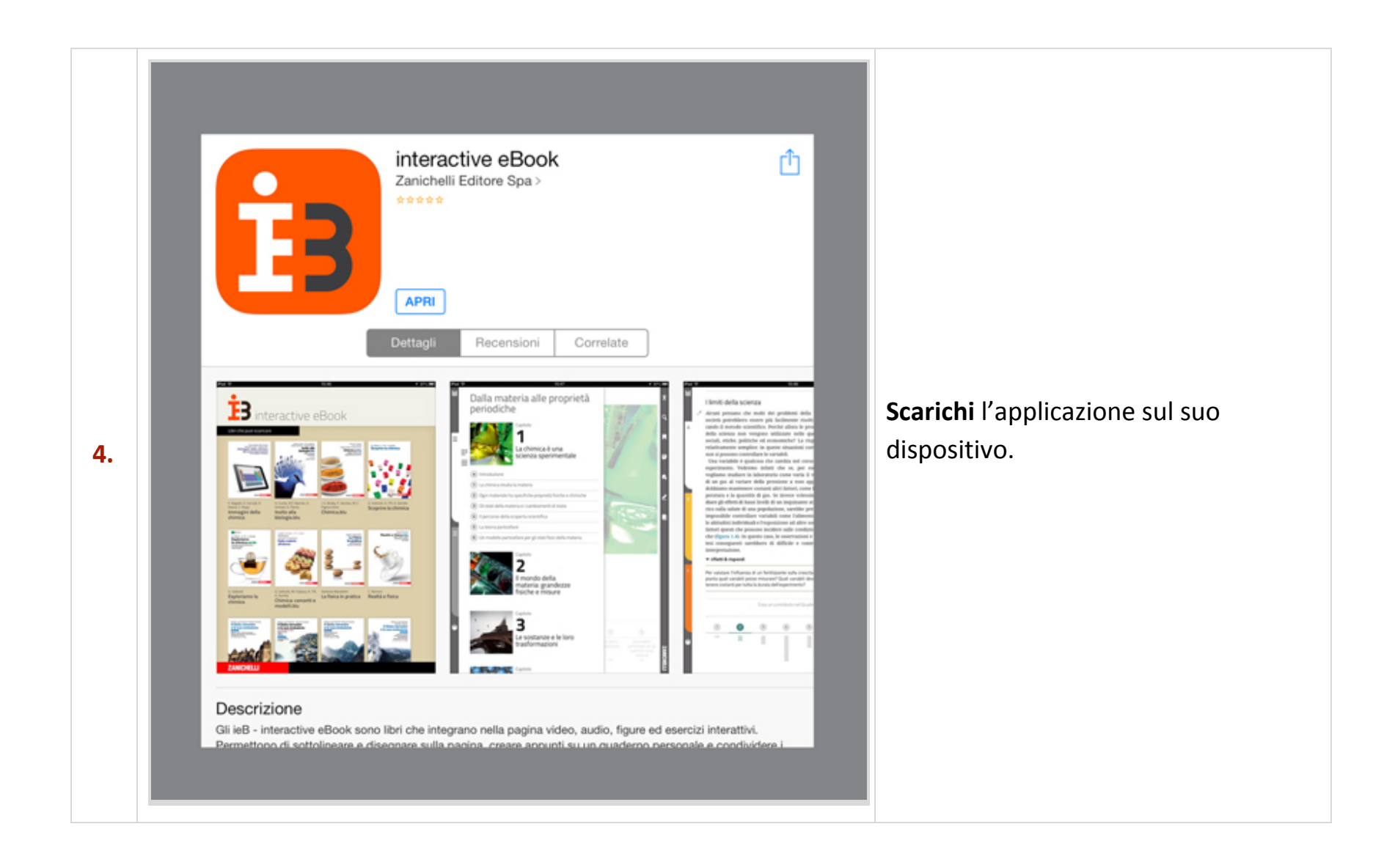

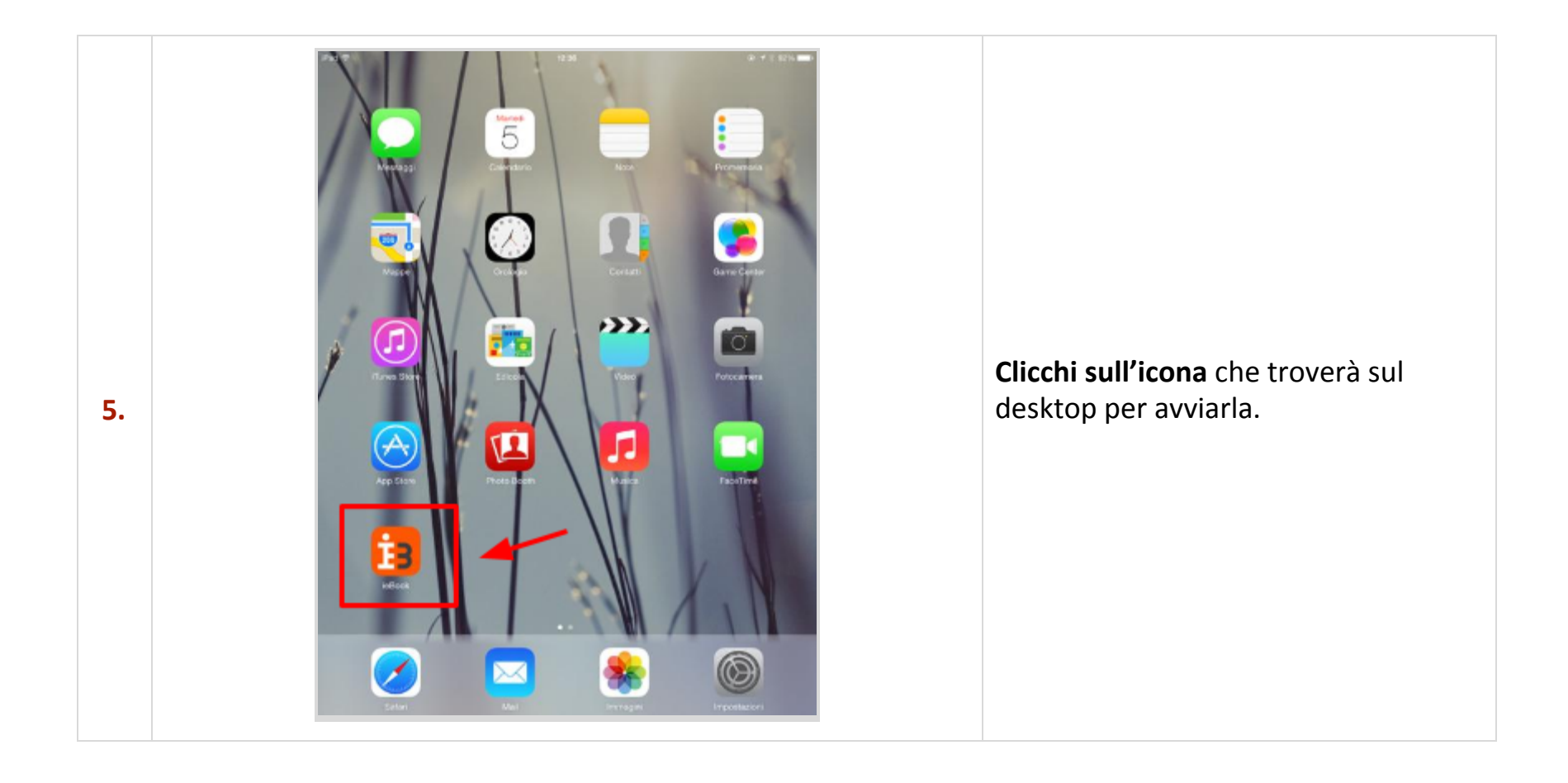

| 6. | iPad ♥ |                                                | eractive eBook <b>1</b> 3                                                                                                    |                                                                                                    |
|----|--------|------------------------------------------------|----------------------------------------------------------------------------------------------------|----------------------------------------------------------------------------------------------------|
|    | F      | username MyZanichelli<br>password MyZanichelli | Per accedere devi avere un account<br>MyZanichelli. Se non lo possiedi vai all'indirizzo<br>http://my.zanichelli.it per iscriverti. | Al <b>primo avvio</b> inserisca l'indirizzo<br>email e la password con cui è<br>registrato a myZanichelli. |
|    |        | accedi                                         |                                                                                                    |                                                                                                    |
|    | ZAI    | NICHELLI                                       |                                                                                                    |                                                                                                    |

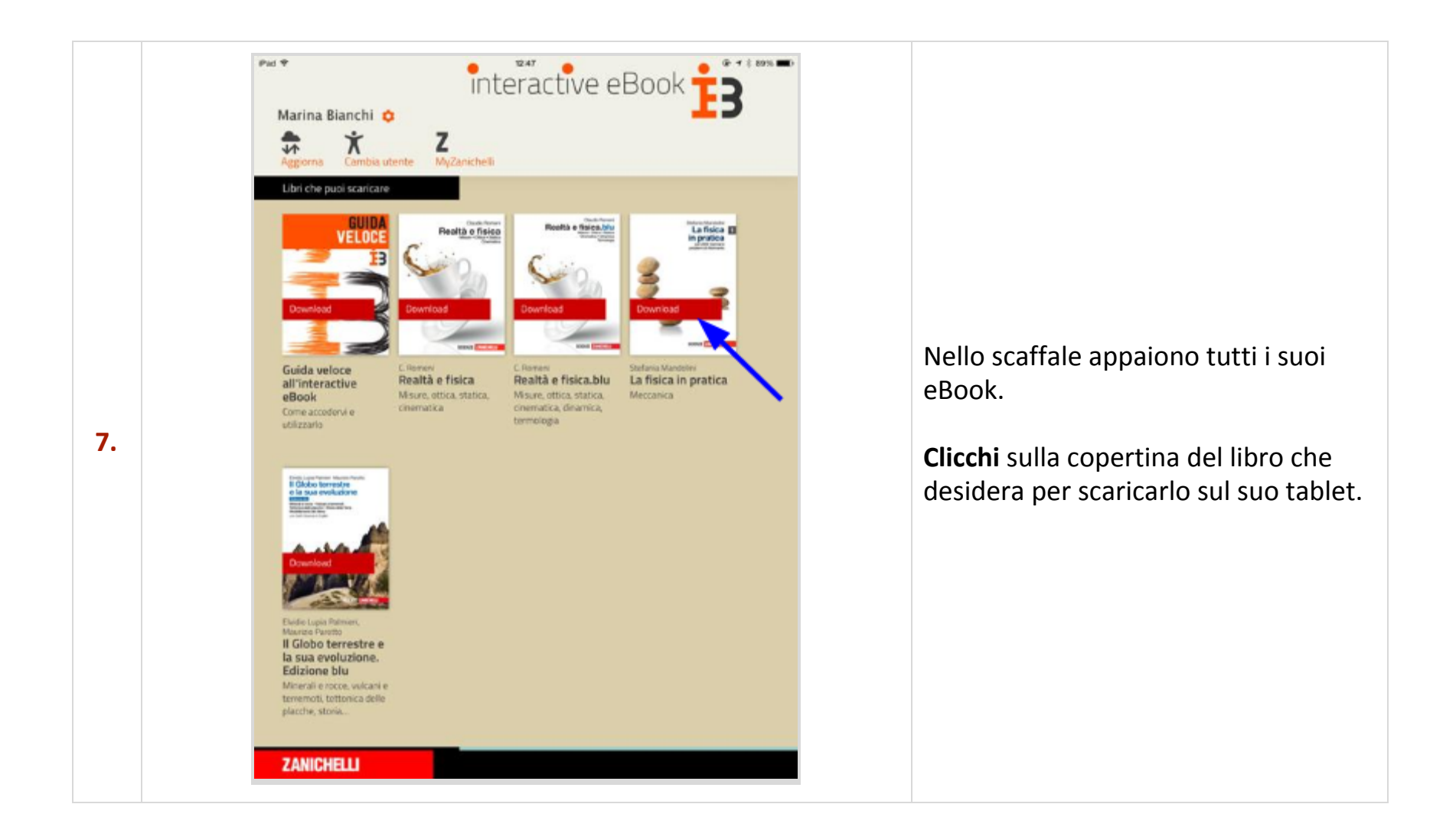